# Configure IKEv2 IPv6 Site-to-Site Tunnel Between ASA and FTD

## Contents

Introduction Prerequisites Requirements Components Used Configure Network Diagram ASA Configuration FTD Configuration Bypass Access Control Configure NAT Exemption Verify Troubleshoot References

# Introduction

This document provides a configuration example to set up an IPv6 site to site tunnel between an ASA (Adaptive Security Appliance) and FTD (Firepower Threat Defense) using Internet Key Exchange version 2 (IKEv2) protocol. The setup includes end to end IPv6 network connectivity with ASA and FTD as VPN terminating devices.

# Prerequisites

### Requirements

Cisco recommends that you have knowledge of these topics :

- Fundamental knowledge of ASA CLI configuration
- Fundamental knowledge of IKEv2 and IPSEC protocols
- Understanding of IPv6 addressing and routing
- Basic understanding of FTD configuration via FMC

### **Components Used**

The information in this document is based on a virtual environment, created from devices in a specific lab setup. All of the devices used in this document started with a cleared (default) configuration. If your network is in production, make sure that you understand the potential impact of any command.

The information in this document is based on these software and hardware versions:

- Cisco ASAv running 9.6.(4)12
- Cisco FTDv running 6.5.0
- Cisco FMCv running 6.6.0

# Configure

### **Network Diagram**

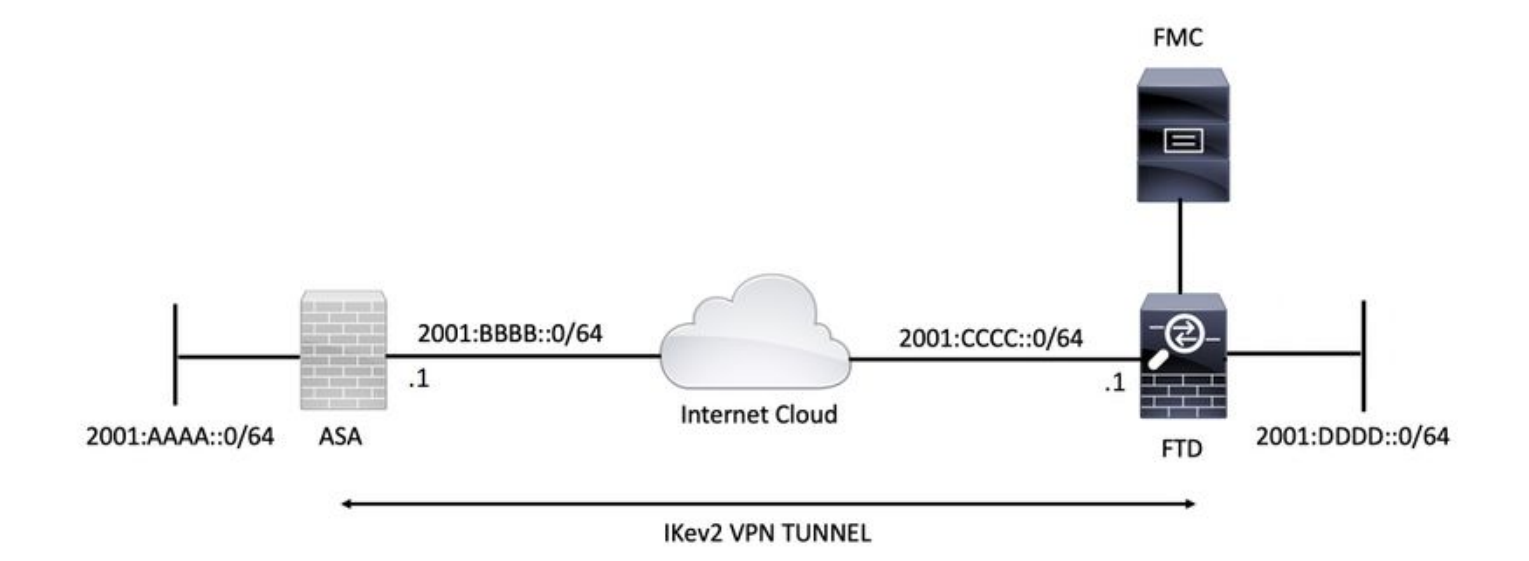

### **ASA Configuration**

This section describes the configuration required on the ASA.

Step 1. Configure the ASA interfaces.

```
interface GigabitEthernet0/0
nameif outside
security-level 0
ipv6 address 2001:bbbb::1/64
ipv6 enable
interface GigabitEthernet0/1
nameif inside
security-level 100
ipv6 address 2001:aaaa::1/64
ipv6 enable
Step 2. Set an IPv6 default route.
```

ipv6 route outside ::/0 2001:bbbb::2
Step 3. Configure the IKEv2 Policy and enable IKEv2 on the outside interface.

crypto ikev2 policy 1 encryption aes-256 integrity sha256 group 14 prf sha256 lifetime seconds 86400

crypto ikev2 enable outside Step 4. Configure the Tunnel Group.

tunnel-group 2001:cccc::1 type ipsec-121
tunnel-group 2001:cccc::1 ipsec-attributes
ikev2 remote-authentication pre-shared-key cisco123
ikev2 local-authentication pre-shared-key cisco123
Step 5. Create the objects and the Access Control List (ACL) to match the interesting traffic.

object-group network local-network
network-object 2001:aaaa::/64

```
object-group network remote-network
network-object 2001:dddd::/64
```

access-list CRYPTO\_ACL extended permit ip object-group local-network object-group remote-network Step 6. Configure the identity Network Address Translation (NAT) rules for the interesting traffic.

nat (inside,outside) source static local-network local-network destination static remote-network
remote-network no-proxy-arp route-lookup
Step 7. Configure the IKEv2 IPSec Proposal.

crypto ipsec ikev2 ipsec-proposal ikev2\_aes256 protocol esp encryption aes-256 protocol esp integrity sha-1 Step 8. Set the Crypto Map and apply it to the outside interface.

crypto map VPN 1 match address CRYPTO\_ACL crypto map VPN 1 set peer 2001:cccc::1 crypto map VPN 1 set ikev2 ipsec-proposal ikev2\_aes256 crypto map VPN 1 set reverse-route

crypto map VPN interface outside

#### **FTD Configuration**

This section provides instructions to configure an FTD using FMC.

#### **Define the VPN Topology**

Step 1. Navigate to Devices > VPN > Site To Site.

Select 'Add VPN' and choose 'Firepower Threat Defense Device', as shown in this image.

| Overview Analysis Policies Devices Objects AMP Intelligence    |                         | 0 <sub>2</sub> ( | Deploy Syst | em Help <del>v</del> | admin 🔻    |
|----------------------------------------------------------------|-------------------------|------------------|-------------|----------------------|------------|
| Device Management NAT VPN > Site To Site QoS Platform Settings | FlexConfig Certificates |                  |             |                      |            |
|                                                                |                         |                  |             | 0                    | Add VPN    |
| Node A                                                         | Node B                  |                  | Firepowe    | Device               |            |
| > +++ L2L_VPN                                                  |                         |                  | Firepowe    | Threat Defen         | ise Device |

Step 2. 'Create New VPN Topology' box appears. Give the VPN an easily identifiable name.

Network Topology: Point to Point

IKE Version: IKEv2

In this example, when selecting endpoints Node A is the FTD. Node B is the ASA. Click on the green plus button to add devices to the topology.

| Create New VP    | N Topology                |                       |                |                    | ? × |
|------------------|---------------------------|-----------------------|----------------|--------------------|-----|
| Topology Name:*  | L2L_VPN                   |                       |                |                    |     |
| Network Topology | Point to Po               | nt 😽 Hub and Spoke    | 💠 Full Mesh    | )                  |     |
| IKE Version:*    | 🗌 IKEV1 🗹 IKE             | /2                    |                |                    |     |
| Endpoints        | IKE IPsec                 | Advance               | d              |                    |     |
| Node A:          |                           |                       |                |                    | 0   |
| Device Name      | VF                        | N Interface           |                | Protected Networks |     |
|                  |                           |                       |                |                    |     |
| Node B:          |                           |                       |                |                    | 0   |
| Device Name      | VF                        | N Interface           |                | Protected Networks |     |
|                  |                           |                       |                |                    |     |
|                  |                           |                       |                |                    |     |
|                  |                           |                       |                |                    |     |
|                  |                           |                       |                |                    |     |
|                  |                           |                       |                |                    |     |
|                  |                           |                       |                |                    |     |
|                  |                           |                       |                |                    |     |
|                  |                           |                       |                |                    |     |
| Ensure the pro   | tected networks are allow | ved by access control | policy of each | device.            |     |
|                  |                           |                       |                |                    |     |

Step 3. Add the FTD as the first endpoint.

Choose the interface where the crypto map is applied. The IP address should auto-populate from the device configuration.

Click the green plus icon under Protected Networks to select subnets that are encrypted via this VPN tunnel. In this example, 'Local Proxy' network object on FMC comprises of IPv6 subnet '2001:DDDD::/64'.

| Edit Endpoint                                |                         | ? >        |
|----------------------------------------------|-------------------------|------------|
| Device:*                                     | FTDv                    | ~          |
| Interface:*                                  | OUTSIDE                 | ~          |
| IP Address:*                                 | 2001:CCCC::1            | ~          |
|                                              | This IP is Private      |            |
| Connection Type:                             | Bidirectional           | ~          |
| Certificate Map:                             |                         | <b>~</b> O |
| Protected Networks:*                         |                         |            |
| <ul> <li>Subnet / IP Address (Net</li> </ul> | work) 🔿 Access List (Ex | tended)    |
|                                              |                         |            |
| LOCAL_PROXY                                  |                         | 6          |
|                                              |                         |            |
|                                              |                         |            |
|                                              |                         |            |
|                                              |                         |            |
|                                              |                         |            |
|                                              |                         |            |
|                                              | ОК                      | Cancel     |

### Network Objects

| Available Networks                | Selected Networks |
|-----------------------------------|-------------------|
| 🔍 Search                          | LOCAL_PROXY       |
| Trv+-mullicast                    |                   |
| IPv4-Private-10.0.0.0-8           |                   |
| Pv4-Private-172.16.0.0-12         |                   |
| IPv4-Private-192.168.0.0-16       |                   |
| IPv4-Private-All-RFC1918          | Add               |
| IPv6-IPv4-Mapped                  |                   |
| IPv6-Link-Local                   |                   |
| IPv6-Private-Unique-Local-Address |                   |
| IPv6-to-IPv4-Relay-Anycast        |                   |
| LOCAL_PROXY                       |                   |
| REMOTE_PROXY                      |                   |
|                                   |                   |
|                                   | OK Cancel         |

With the above step, the FTD endpoint configuration is complete.

Step 4. Click the green plus icon for Node B which is an ASA in the configuration example. Devices that are not managed by the FMC are considered Extranet. Add a device name and IP address.

Step 5. Select the green plus icon to add protected networks.

| Edit Endpoint                                      |                        | ? ×      |
|----------------------------------------------------|------------------------|----------|
| Device:*                                           | Extranet               | ~        |
| Device Name:*                                      | ASA                    |          |
| IP Address:*                                       | • Static 💿 Dynamic     |          |
| l                                                  | 2001:BBBB::1           |          |
| Certificate Map:                                   |                        | × ()     |
| Protected Networks:*                               |                        |          |
| <ul> <li>Subnet / IP Address (Networks)</li> </ul> | work) O Access List (E | ktended) |
| REMOTE_PROXY                                       |                        |          |
|                                                    | ок                     | Cancel   |

Step 6. Select the ASA subnets that need to be encrypted and add them to the selected networks.

'Remote Proxy' is the ASA subnet '2001:AAAA::/64' in this example.

### Network Objects

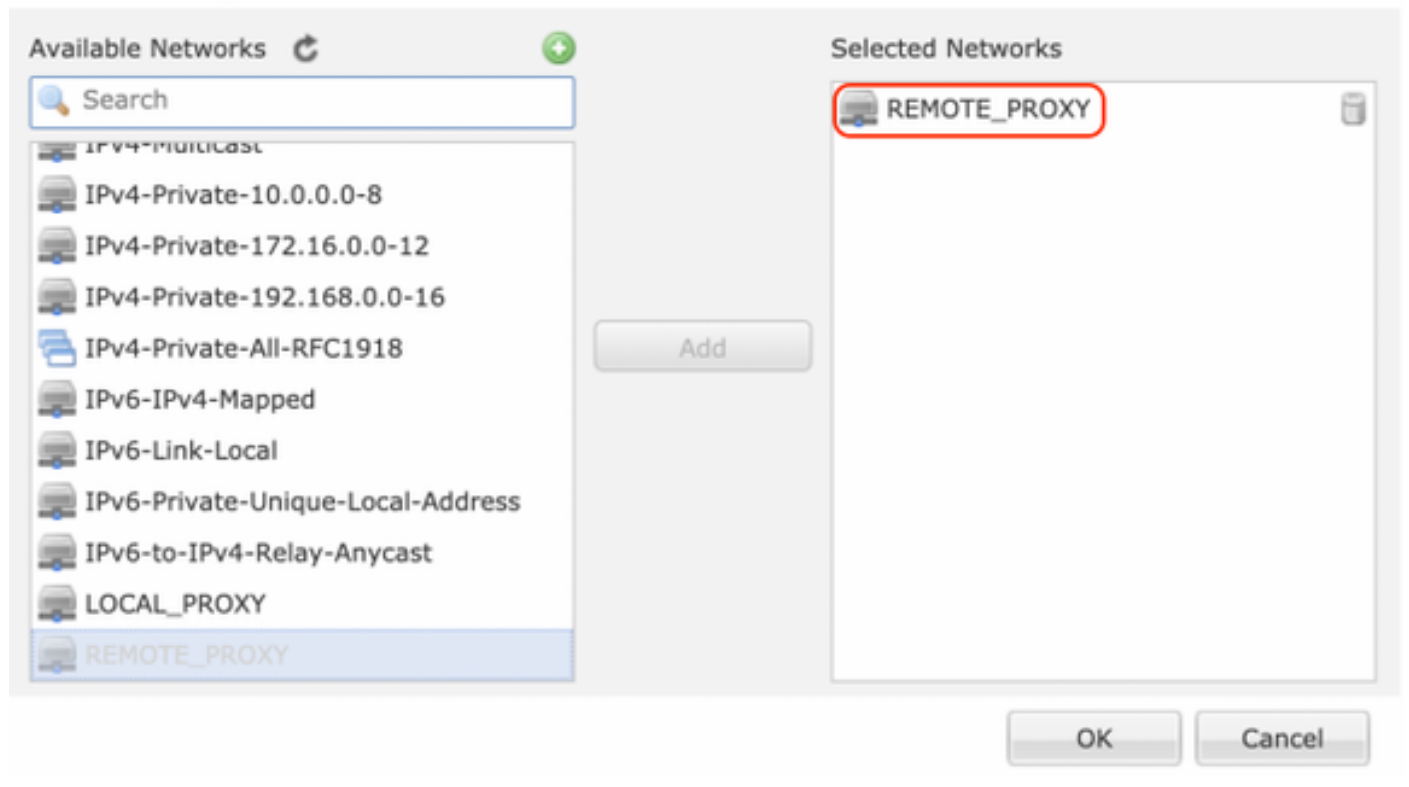

#### **Configure IKE Parameters**

Step 1. Under the IKE tab, specify the parameters to use for the IKEv2 initial exchange. Click the green plus icon to create a new IKE policy.

| Edit VPN Topology       |                   |                       |               | ? ×         |
|-------------------------|-------------------|-----------------------|---------------|-------------|
| Topology Name:*         | L2L_VPN           |                       |               |             |
| Network Topology:       | ++ Point to Point | t 🛠 Hub and Spoke     | 🕈 🗣 Full Mesh |             |
| IKE Version:*           | 🗌 IKEv1 🗹 IKEv2   | 2                     |               |             |
| Endpoints IKE           | IPsec             | Advance               | ed            |             |
| IKEv1 Settings          |                   |                       |               |             |
| Policy:*                | preshared_sha_ae  | s256_dh14_3           | <b>~ O</b>    |             |
| Authentication Type:    | Pre-shared Automa | atic Key              | *             |             |
| Pre-shared Key Length:* | 24 Chara          | cters (Range 1-       | 127)          |             |
| IKEv2 Settings          |                   |                       |               |             |
| Policy:*                | Ikev2_Policy      |                       | ~ <b>()</b>   |             |
| Authentication Type:    | Pre-shared Manual | Кеу                   | ~             |             |
| Key:*                   | •••••             |                       |               |             |
| Confirm Key:*           | •••••             |                       |               |             |
|                         | Enforce hex-bas   | ed pre-shared key onl | у             |             |
|                         |                   |                       |               |             |
|                         |                   |                       |               |             |
|                         |                   |                       |               |             |
|                         |                   |                       |               |             |
|                         |                   |                       |               | Save Cancel |
|                         |                   |                       |               |             |

Step 2. In the new IKE policy, specify a priority number as well as the lifetime of phase 1 of the connection. This guide uses these parameters for the initial exchange: Integrity (SHA256), Encryption (AES-256), PRF (SHA256), and Diffie-Hellman Group (Group 14).

All IKE policies on the device will be sent to the remote peer regardless of what is in the selected policy section. The first one the remote peer matches will be selected for the VPN connection.

[Optional] Choose which policy is sent first using the priority field. Priority 1 is sent first.

| Name:*<br>Description:                                                                  | Ikev2_Policy                                                             | (1.65525)                |
|-----------------------------------------------------------------------------------------|--------------------------------------------------------------------------|--------------------------|
| Priority:                                                                               |                                                                          | (1-05555)                |
| Lifetime:                                                                               | 86400                                                                    | seconds (120-2147483647) |
| Integrity Algorithms<br>Encryption Algorithms<br>PRF Algorithms<br>Diffie-Hellman Group | Available Algorithms<br>MD5<br>SHA<br>SHA512<br>SHA256<br>SHA384<br>NULL | Add                      |
|                                                                                         |                                                                          | Save Cancel              |

| Name:*                                                                                  | Ikev2_Policy                                                                                                    |                                       |
|-----------------------------------------------------------------------------------------|----------------------------------------------------------------------------------------------------|---------------------------------------|
| Priority:<br>Lifetime:                                                                  | 86400                                                                                                    | (1-65535)<br>seconds (120-2147483647) |
| Integrity Algorithms<br>Encryption Algorithms<br>PRF Algorithms<br>Diffie-Hellman Group | Available Algorithms<br>AES<br>AES-256<br>DES<br>DES<br>AES-192<br>AES-GCM<br>AES-GCM-192<br>AES-GCM-256<br>NULL | Add                                   |

| Name:*<br>Description:                                                                  | Ikev2_Policy                                                     |                                       |      |
|-----------------------------------------------------------------------------------------|------------------------------------------------------------------|---------------------------------------|------|
| Priority:<br>Lifetime:                                                                  | 86400                                                            | (1-65535)<br>seconds (120-2147483647) |      |
| Integrity Algorithms<br>Encryption Algorithms<br>PRF Algorithms<br>Diffie-Hellman Group | Available Algorithms<br>MD5<br>SHA<br>SHA512<br>SHA256<br>SHA384 | Add                                   |      |
|                                                                                         |                                                                  | Save Ca                               | ncel |

| Name:*<br>Description:                                                                  | Ikev2_Policy     |                                       |        |
|-----------------------------------------------------------------------------------------|------------------|---------------------------------------|--------|
| Priority:<br>Lifetime:                                                                  | 86400            | (1-65535)<br>seconds (120-2147483647) |        |
| Integrity Algorithms<br>Encryption Algorithms<br>PRF Algorithms<br>Diffie-Hellman Group | Available Groups | Selected Groups                       |        |
|                                                                                         |                  | Save                                  | Cancel |

Step 3. Once the parameters have been added, select the above-configured policy, and choose the authentication type.

Select the Pre-shared Manual Key option. For this guide, the pre-shared key 'cisco123' is used.

| Edit VPN Topology       |                 |                 |             |               |        |  |     |   | ? ×    |
|-------------------------|-----------------|-----------------|-------------|---------------|--------|--|-----|---|--------|
| Topology Name:*         | L2L_VPN         |                 |             | ]             |        |  |     |   |        |
| Network Topology:       | +-+ Point to P  | oint 💥 Hub      | and Spoke   | $\oplus$ Full | l Mesh |  |     |   |        |
| IKE Version:*           | 🗌 IKEv1 🕑 IK    | Ev2             |             |               |        |  |     |   |        |
| Endpoints IKE           | IPse            | ec              | Advanced    |               |        |  |     |   |        |
| IKEv1 Settings          |                 |                 |             |               |        |  |     |   |        |
| Policy:*                | preshared_sha_  | _aes256_dh14_   | .3          | <b>~</b> O    |        |  |     |   |        |
| Authentication Type:    | Pre-shared Auto | omatic Key      |             | *             |        |  |     |   |        |
| Pre-shared Key Length:* | 24 Cha          | aracters (      | (Range 1-12 | ?7)           |        |  |     |   |        |
| IKEv2 Settings          |                 |                 |             |               |        |  |     |   |        |
| Policy:*                | Ikev2_Policy    |                 |             | - 0           |        |  |     |   |        |
| Authentication Type:    | Pre-shared Man  | ual Key         |             | *             |        |  |     |   |        |
| Key:*                   | •••••           |                 |             |               |        |  |     |   |        |
| Confirm Key:*           |                 |                 |             |               |        |  |     |   |        |
|                         | Enforce hex-b   | based pre-share | ed key only |               |        |  |     |   |        |
|                         |                 |                 |             |               |        |  |     |   |        |
|                         |                 |                 |             |               |        |  |     |   |        |
|                         |                 |                 |             |               |        |  |     |   |        |
|                         |                 |                 |             |               |        |  |     |   |        |
|                         |                 |                 |             |               |        |  | Sav | e | Cancel |

## **Configure IPSEC Parameters**

Step 1. Move to the IPsec tab and create a new IPsec Proposal by clicking the pencil icon to edit the transform set.

#### Edit VPN Topology

| Topology Name:*                 | L2L_VPN                      |                               |             |
|---------------------------------|------------------------------|-------------------------------|-------------|
| Network Topology:               | +-+ Point to Point           | ☆ Hub and Spoke               |             |
| IKE Version:*                   | 🗌 IKEv1 🗹 IKEv2              |                               |             |
| Endpoints I                     | KE IPsec                     | Advanced                      |             |
| Crypto Map Type:<br>IKEv2 Mode: | • Static Dynamic             |                               |             |
| Transform Sets:                 | IKEv1 IPsec Proposals        | IKEv2 IPsec Proposals*        |             |
|                                 | tunnel_aes256_sha            | Ikev2IPSec_Proposal           |             |
|                                 |                              |                               |             |
|                                 |                              |                               |             |
| Enable Security Ass             | ociation (SA) Strength Enfor | cement                        |             |
| Enable Reverse Rou              | te Injection                 |                               |             |
| Enable Perfect Forw             | ard Secrecy                  |                               |             |
| Modulus Group:                  | ×                            |                               |             |
| Lifetime Duration*:             | 28800                        | Seconds (Range 120-2147483647 | )           |
| Lifetime Size:                  | 4608000                      | Kbytes (Range 10-2147483647)  |             |
| - ESPv3 Settings                |                              |                               |             |
|                                 |                              |                               |             |
|                                 |                              |                               |             |
|                                 |                              |                               |             |
|                                 |                              |                               |             |
|                                 |                              |                               | Save Cancel |

? X

Step 2. Create a new IKEv2 IPsec Proposal by selecting the green plus icon and input the phase 2 parameters as shown below:

ESP Hash: SHA-1

ESP Encryption : AES-256

## Edit IKEv2 IPsec Proposal

| Name:*         | Ikev2IPSec_Proposal                                                                                     |                     |
|----------------|----------------------------------------------------------------------------------------------------|---------------------|
| Description.   |                                                                                                    |                     |
| ESP Hash       | Available Algorithms                                                                                    | Selected Algorithms |
| ESP Encryption | <ul> <li>SHA-512</li> <li>SHA-384</li> <li>SHA-256</li> <li>SHA-1</li> <li>MD5</li> <li>NULL</li> </ul> | Add                 |

## Edit IKEv2 IPsec Proposal

| escription |                                                                                                  |                     |
|------------|--------------------------------------------------------------------------------------------------|---------------------|
| ESP Hash   | Available Algorithms                                                                             | Selected Algorithms |
|            | AES-GCM-256<br>AES-256<br>AES-GCM-192<br>AES-192<br>AES-GCM<br>AES<br>AES<br>DES<br>AES-GMAC-256 | AES-256             |

Step 3. Once the new IPsec proposal has been created, add it to the selected transform sets.

| IKEv2 IPsec Proposal         |     |                         | ? >   |
|------------------------------|-----|-------------------------|-------|
| Available Transform Sets 🛭 🖒 |     | Selected Transform Sets |       |
| 🔍 Search                     |     | Rev2IPSec_Proposal      | i     |
| AES-GCM                      |     |                         |       |
| AES-SHA                      |     |                         |       |
| @ DES_SHA-1                  |     |                         |       |
| [6] Ikev2IPSec_Proposal      | Add |                         |       |
|                              |     |                         |       |
|                              |     |                         |       |
|                              |     |                         |       |
|                              |     |                         |       |
|                              |     |                         |       |
|                              |     |                         |       |
|                              |     | ОК Са                   | ancel |

Step 4. The newly selected IPsec proposal is now listed under the IKEv2 IPsec Proposals.

If needed, the phase 2 lifetime and PFS can be edited here. For this example, the lifetime is set as default and PFS disabled.

| Edit VPN Topolo     | gy                             |                                   | ? ×         |
|---------------------|--------------------------------|-----------------------------------|-------------|
| Topology Name:*     | L2L_VPN                        |                                   |             |
| Network Topology:   | +- Point to Point              | $st$ Hub and Spoke $\ $ Full Mesh |             |
| IKE Version:*       | 🗌 IKEv1 🗹 IKEv2                |                                   |             |
| Endpoints           | IKE IPsec                      | Advanced                          |             |
| Crypto Map Type:    | • Static Oynamic               |                                   |             |
| IKEv2 Mode:         | Tunnel                         |                                   |             |
| Transform Sets:     | IKEv1 IPsec Proposals 🥜        | IKEv2 IPsec Proposals* 🥜          |             |
|                     | tunnel_aes256_sha              | [Ikev2IPSec_Proposal              |             |
|                     |                                |                                   |             |
| Enable Security A   | ssociation (SA) Strength Enfor | cement                            |             |
| C Enable Reverse R  | oute Injection                 |                                   |             |
| Enable Perfect For  | rward Secrecy                  |                                   |             |
| Modulus Group:      | ~                              |                                   |             |
| Lifetime Duration*: | 28800                          | Seconds (Range 120-214748364)     | 7)          |
| Lifetime Size:      | 4608000                        | Kbytes (Range 10-2147483647)      |             |
| - ESPv3 Setting     | gs                             |                                   |             |
|                     |                                |                                   |             |
|                     |                                |                                   |             |
|                     |                                |                                   |             |
|                     |                                |                                   |             |
|                     |                                |                                   | Save Cancel |

You must either configure the below steps to Bypass Access Control or Create Access Control Policy rules to allow VPN subnets through FTD.

### **Bypass Access Control**

If sysopt permit-vpn is not enabled then an access control policy must be created to allow the VPN traffic through the FTD device. If sysopt permit-vpn is enabled skip creating an access control policy. This configuration example uses the "Bypass Access Control" option.

The parameter sysopt permit-vpn can be enabled under the Advanced > Tunnel.

**Caution**: This option removes the possibility to use the Access Control Policy to inspect traffic coming from the users. VPN filters or downloadable ACLs can still be used to filter user traffic. This is a global command and applies to all VPNs if this checkbox is enabled.

| Edit VPN Topol         | logy   |                                                                                                    |                                                                                                    |                                                                                                    |                                                          |                                                  |                         |                              |                                |                              |                       |                    |            |     | ? × |
|------------------------|--------|----------------------------------------------------------------------------------------------------|----------------------------------------------------------------------------------------------------|----------------------------------------------------------------------------------------------------|----------------------------------------------------------|--------------------------------------------------|-------------------------|------------------------------|--------------------------------|------------------------------|-----------------------|--------------------|------------|-----|-----|
| Topology Name:         |        | L2L_VPN                                                                                                    |                                                                                                    |                                                                                                    |                                                          |                                                  | ]                       |                              |                                |                              |                       |                    |            |     |     |
| Network Topology       | y:     | ++ Point                                                                                                    | t to Point                                                                                                    | ₩ Hub and Sp                                                                                                    | oke                                                      | ∲ Full                                           | Mesh                    |                              |                                |                              |                       |                    |            |     |     |
| IKE Version:*          |        | IKEv1                                                                                                    | 🗹 IKEv2                                                                                                    |                                                                                                    |                                                          |                                                  |                         |                              |                                |                              |                       |                    |            |     |     |
| Endpoints              | IKE    |                                                                                                    | IPsec                                                                                                    | Adva                                                                                                    | nced                                                     |                                                  | )                       |                              |                                |                              |                       |                    |            |     |     |
| IKE<br>IPsec<br>Tunnel | NAT Se | ttings<br>Geepalive M<br>Interval:<br>Control fo<br>Operypter<br>but VPN Fil<br>ate Map S<br>Jse the cer<br>Jse the cer<br>Jse the cer<br>Jse the cer | Messages Ti<br>20<br>or VPN Traff<br>cess Control<br>tranc is sub<br>ther ACL and<br>ettings<br>rtificate major<br>rtificate Major<br>tificate OU<br>E identity to<br>er IP addres | raversal<br>fic<br>I policy for decryp<br>pected to Access to<br>authorization ACL<br>p configured in th<br>field to determine<br>to determine the t<br>ss to determine t | Se<br>pted tr<br>be End<br>the End<br>the the<br>the tur | affic (s<br>Poncy<br>loaded<br>lpoints<br>tunnel | (Ra<br>by ben<br>from A | permit<br>aux. 7n<br>MA serv | -vpn)<br>is option<br>er are s | ))<br>h bypass<br>till appli | es the li<br>ed to Vi | nspecti<br>N trafl | on,<br>Ic. |     |     |
|                        |        |                                                                                                    |                                                                                                    |                                                                                                    |                                                          |                                                  |                         |                              |                                |                              | C                     | Save               |            | Can | cel |

## **Configure NAT Exemption**

Configure a NAT Exemption statement for the VPN traffic. NAT exemption must be in place to prevent VPN traffic from matching another NAT statement and incorrectly translating VPN traffic.

Step 1. Navigate to Devices > NAT and create a new policy by clicking New Policy > Threat Defense NAT.

| Overview Analysis Policies Devices Objects AMP Intelligence |              |        | 02 Deploy | System Help | ≠ admin <del>v</del> |
|-------------------------------------------------------------|--------------|--------|-----------|-------------|----------------------|
| Device Management NAT VPN VOS Platform Settings FlexConfig  | Certificates |        |           |             |                      |
|                                                             |              |        |           |             | ew Policy            |
| NAT Policy                                                  | Device Type  | Status |           | Firepow     | r NAT                |
|                                                             |              |        |           | Threat I    | efense NAT           |

#### New Policy

| peted Devices<br>Select devices to which you want to apply th<br>Available Devices | is policy.    | Selected Devices |   |
|------------------------------------------------------------------------------------|---------------|------------------|---|
| Search by name or value                                                            |               | FTDv             | 6 |
| FTDv                                                                               |               |                  |   |
|                                                                                    |               |                  |   |
|                                                                                    | Add to Policy | )                |   |
|                                                                                    |               |                  |   |
|                                                                                    |               |                  |   |
|                                                                                    |               |                  |   |
|                                                                                    |               |                  |   |
|                                                                                    |               |                  |   |

Step 2. Click on Add Rule.

| 0     | verview Analysis  | Policies | Devices Object              | s AMP Intellig                   | ence                |                          |                      |                       |                            | October October        | System Help | ⇒ admin +        |
|-------|-------------------|----------|-----------------------------|----------------------------------|---------------------|--------------------------|----------------------|-----------------------|----------------------------|------------------------|-------------|------------------|
| De    | evice Management  | NAT      | VPN • Qo5 Pk                | atform Settings FI               | exConfig Cer        | tificates                |                      |                       |                            |                        |             |                  |
| N.    | AT_Exempt         |          |                             |                                  |                     |                          |                      |                       |                            | A Show Warnis          | gs 📄 🕞 Save | Cancel           |
| Ent   | ter Description   |          |                             |                                  |                     |                          |                      |                       |                            |                        |             |                  |
| _     | _                 |          |                             |                                  |                     |                          |                      |                       |                            |                        | 📑 Pak       | y Assignments (1 |
| Ru    | les               |          |                             |                                  |                     |                          |                      |                       |                            |                        | 6           |                  |
| 100.1 | waier any service |          |                             |                                  |                     |                          |                      |                       |                            |                        | e           | p nod kule       |
|       |                   |          |                             |                                  |                     | Original Packet          |                      |                       | Translated Packet          |                        |             |                  |
| *     | Direction         | Туре     | Source<br>Interface Objects | Destination<br>Interface Objects | Original<br>Sources | Original<br>Destinations | Original<br>Services | Translated<br>Sources | Translated<br>Destinations | Translated<br>Services | Options     |                  |
| • )   | UAT Rales Before  |          |                             |                                  |                     |                          |                      |                       |                            |                        |             |                  |
| • /   | NUTO NAT Rules    |          |                             |                                  |                     |                          |                      |                       |                            |                        |             |                  |
| • •   | AT Rules After    |          |                             |                                  |                     |                          |                      |                       |                            |                        |             |                  |

#### Step 3. Create a new Static Manual NAT Rule.

Reference the inside and outside interfaces for the NAT rule. Specifying the interfaces at Interface Objects tab prevents these rules to affect traffic from other interfaces.

Navigate to the Translation tab and select the source and destination subnets. As this is a NAT exemption rule, ensure the original source/destination and the translated source/destination are the same.

#### Add NAT Rule

| NAT Rule:                | Manual NAT Rule V Ins        | ert:        | In Category                  | ▼ NAT Rules Before ▼ |                       |
|--------------------------|------------------------------|-------------|------------------------------|----------------------|-----------------------|
| Туре:                    | Static 🗸 Static              |             |                              |                      |                       |
| Description:             |                              |             |                              |                      |                       |
| Interface Objects        | ranslation PAT Pool Advanced |             |                              |                      |                       |
| Original Packet          |                              |             | Translated Packet            |                      |                       |
| Original Source:*        | LOCAL_PROXY                  | <b>~</b> 0  | Translated Source:           | Address              | ~                     |
| Original Destination:    | Address                      |             |                              | LOCAL_PROXY          | ▼ ②                   |
|                          | REMOTE_PROXY                 | <b>~</b> 0  | Translated Destination:      | REMOTE_PROXY         | <b>~</b> 0            |
| Original Source Port:    |                              | <b>~</b> () | Translated Source Port:      |                      | <ul> <li>O</li> </ul> |
| Original Destination Por | t:                           | <b>~</b> () | Translated Destination Port: |                      | <b>~</b> O            |
|                          |                              |             |                              |                      |                       |
|                          |                              |             |                              | ок                   | Cancel                |

#### Click the Advanced tab and enabled no-proxy-arp and route-lookup.

| Add NAT Rule         |                    |                  |          |     |          |      |   |                  |   | ? ×    |
|----------------------|--------------------|------------------|----------|-----|----------|------|---|------------------|---|--------|
| NAT Rule:            | Manual NAT         | Rule 👻           | Inse     | rt: | In Categ | gory | ~ | NAT Rules Before | ~ |        |
| Type:                | Static             | *                | 🗹 Enable |     |          |      |   |                  |   |        |
| Description:         |                    |                  |          |     |          |      |   |                  |   |        |
| Interface Objects    | Translation        | PAT Pool         | Advanced |     |          |      |   |                  |   |        |
| Translate DNS repli  | es that match th   | is rule          |          |     |          |      |   |                  |   |        |
| Fallthrough to Inter | face PAT(Destina   | ation Interface) |          |     |          |      |   |                  |   |        |
| IPv6                 |                    |                  |          |     |          |      |   |                  |   |        |
| Net to Net Mapping   |                    |                  |          |     |          |      |   |                  |   |        |
| Do not proxy ARP o   | n Destination In   | terface          |          |     |          |      |   |                  |   |        |
| Perform Route Look   | up for Destination | on Interface     |          |     |          |      |   |                  |   |        |
| Unidirectional       |                    |                  |          |     |          |      |   |                  |   |        |
|                      |                    |                  |          |     |          |      |   |                  |   |        |
|                      |                    |                  |          |     |          |      |   |                  |   |        |
|                      |                    | _                |          |     |          |      |   | 0                | ж | Cancel |

Save this rule and confirm the final NAT statement in the NAT list.

| Over            | view Analysis                  | Policies | Devices Obje                | ts AMP Intellig                  | ence                   |                          |                      |                       |                            | 0, Deploy              | System Help +                                                             | r admin <del>v</del> |
|-----------------|--------------------------------|----------|-----------------------------|----------------------------------|------------------------|--------------------------|----------------------|-----------------------|----------------------------|------------------------|---------------------------------------------------------------------------|----------------------|
| Devid           | e Management                   | NAT      | VPN VQ0S                    | Platform Settings F              | lexConfig Certificates |                          |                      |                       |                            |                        |                                                                           |                      |
| NA <sup>®</sup> | <b>[_Exempt</b><br>Description |          |                             |                                  |                        |                          |                      |                       |                            | A Show Warning         | gs 🔚 Save                                                                 | 🔀 Cancel             |
| Rules           |                                |          |                             |                                  |                        |                          |                      |                       |                            |                        | 🖳 Policy /                                                                | ssignments (1)       |
| ith Filte       | r by Device                    |          |                             |                                  |                        |                          |                      |                       |                            |                        | 0                                                                         | Add Rule             |
|                 |                                |          |                             |                                  |                        | Original Packet          |                      |                       | Translated Packet          |                        |                                                                           |                      |
| *               | Direction                      | Туре     | Source<br>Interface Objects | Destination<br>Interface Objects | Original<br>Sources    | Original<br>Destinations | Original<br>Services | Translated<br>Sources | Translated<br>Destinations | Translated<br>Services | Options                                                                   |                      |
| ▼ NAT           | Rules Before                   |          |                             |                                  |                        |                          |                      |                       |                            |                        |                                                                           |                      |
| 1               | **                             | Static   | 📇 LAN                       | 📇 WAN                            | ROCAL_PROXY            | REMOTE_PROXY             |                      | LOCAL_PROXY           | REMOTE_PROXY               |                        | Ons:false<br>Coute-lookup<br>Coute-lookup<br>Coute-lookup<br>Coute-lookup | 2 🗐                  |

Step 4. Once the configuration is complete, save and deploy the configuration to the FTD.

| Overview Analysis         | Policies Devic        | es Objects    | AMP | Intelligence |                      |      |       |                      |         | O Deploy System         | n Help 🔻 | admin 🔻     |
|---------------------------|-----------------------|---------------|-----|--------------|----------------------|------|-------|----------------------|---------|-------------------------|----------|-------------|
|                           |                       |               |     |              |                      |      |       |                      |         | Deployment              | Deploym  | ent History |
| Q. Search using device na | ame, type, domain, gr | oup or status |     |              |                      |      |       |                      |         | 1 device<br>Deploy time | Estimate | Deploy      |
| 🗹 Device                  |                       |               |     |              | Inspect Interruption | Туре | Group | Last Modified Time   | Preview | Status                  |          |             |
| > 🗹 FTDv                  |                       |               |     |              |                      | FTD  |       | 11/04/2020, 17:15:59 | Β.      | Pending                 |          |             |

# Verify

Initiate interesting traffic from the LAN machine or you can run the below packet-tracer command on the ASA.

packet-tracer input inside icmp 2001:aaaa::23 128 0 2001:dddd::33 detail Note: Here Type = 128 and Code=0 represents ICMPv6 "Echo Request".

The below section describes the commands that you can run on ASAv or FTD LINA CLI to check the status of the IKEv2 tunnel.

This is an example of an output from the ASA:

ciscoasa# show crypto ikev2 sa IKEv2 SAs: Session-id:3, Status:UP-ACTIVE, IKE count:1, CHILD count:1 Tunnel-id Local Remote Role Status 6638313 2001:bbbb::1/500 2001:cccc::1/500 READY INITIATOR Encr: AES-CBC, keysize: 256, Hash: SHA256, DH Grp:14, Auth sign: PSK, Auth verify: PSK Life/Active Time: 86400/224 sec Child sa: local selector 2001:aaaa::/0 - 2001:aaaa::ffff:ffff:ffff:ffff/65535 remote selector 2001:dddd::/0 - 2001:dddd::ffff:ffff:ffff:ffff/65535 ESP spi in/out: 0xa0fd3fe6/0xd95ecdb8 ciscoasa# show crypto ipsec sa detail interface: outside Crypto map tag: VPN, seq num: 1, local addr: 2001:bbbb::1 access-list CRYPTO\_ACL extended permit ip 2001:aaaa::/64 2001:dddd::/64 local ident (addr/mask/prot/port): (2001:aaaa::/64/0/0) remote ident (addr/mask/prot/port): (2001:dddd::/64/0/0) current\_peer: 2001:cccc::1 #pkts encaps: 11, #pkts encrypt: 11, #pkts digest: 11 #pkts decaps: 11, #pkts decrypt: 11, #pkts verify: 11 #pkts compressed: 0, #pkts decompressed: 0 #pkts not compressed: 0, #pkts comp failed: 0, #pkts decomp failed: 0 #pre-frag successes: 0, #pre-frag failures: 0, #fragments created: 0 #PMTUs sent: 0, #PMTUs rcvd: 0, #decapsulated frgs needing reassembly: 0 #TFC rcvd: 0, #TFC sent: 0 #Valid ICMP Errors rcvd: 0, #Invalid ICMP Errors rcvd: 0 #pkts no sa (send): 0, #pkts invalid sa (rcv): 0 #pkts encaps failed (send): 0, #pkts decaps failed (rcv): 0 #pkts invalid prot (rcv): 0, #pkts verify failed: 0 #pkts invalid identity (rcv): 0, #pkts invalid len (rcv): 0

```
#pkts invalid pad (rcv): 0,
     #pkts invalid ip version (rcv): 0,
     #pkts replay rollover (send): 0, #pkts replay rollover (rcv): 0
     #pkts replay failed (rcv): 0
     #pkts min mtu frag failed (send): 0, #pkts bad frag offset (rcv): 0
     #pkts internal err (send): 0, #pkts internal err (rcv): 0
     local crypto endpt.: 2001:bbbb::1/500, remote crypto endpt.: 2001:cccc::1/500
     path mtu 1500, ipsec overhead 94(64), media mtu 1500
     PMTU time remaining (sec): 0, DF policy: copy-df
     ICMP error validation: disabled, TFC packets: disabled
     current outbound spi: D95ECDB8
     current inbound spi : A0FD3FE6
    inbound esp sas:
     spi: 0xA0FD3FE6 (2700951526)
        transform: esp-aes-256 esp-sha-hmac no compression
        in use settings ={L2L, Tunnel, IKEv2, }
        slot: 0, conn_id: 1937408, crypto-map: VP
        sa timing: remaining key lifetime (kB/sec): (4055040/28535)
        IV size: 16 bytes
        replay detection support: Y
        Anti replay bitmap:
         0x0000000 0x0000001
    outbound esp sas:
     spi: 0xD95ECDB8 (3646868920)
        transform: esp-aes-256 esp-sha-hmac no compression
        in use settings ={L2L, Tunnel, IKEv2, }
        slot: 0, conn_id: 1937408, crypto-map: VPN
        sa timing: remaining key lifetime (kB/sec): (4193280/28535)
        IV size: 16 bytes
        replay detection support: Y
        Anti replay bitmap:
         0x0000000 0x0000001
ciscoasa# show vpn-sessiondb detail 121 filter name 2001:cccc::1
Session Type: LAN-to-LAN Detailed
Connection : 2001:cccc::1
           : 473
                                    IP Addr : 2001:cccc::1
Index
Protocol
           : IKEv2 IPsec
Encryption : IKEv2: (1)AES256 IPsec: (1)AES256
         : IKEv2: (1)SHA256 IPsec: (1)SHA1
Hashing
Bytes Tx
           : 352
                                     Bytes Rx : 352
Login Time : 12:27:36 UTC Sun Apr 12 2020
           : 0h:06m:40s
Duration
IKEv2 Tunnels: 1
IPsec Tunnels: 1
IKEv2:
 Tunnel ID : 473.1
 UDP Src Port : 500
                                       UDP Dst Port : 500
 Rem Auth Mode: preSharedKeys
 Loc Auth Mode: preSharedKeys
 Encryption : AES256
                                      Hashing
                                                  : SHA256
 Rekey Int (T): 86400 Seconds
                                     Rekey Left(T): 86000 Seconds
             : SHA256
 PRF
                                      D/H Group : 14
 Filter Name :
IPsec:
 Tunnel ID : 473.2
```

```
Local Addr : 2001:aaaa::/64/0/0
Remote Addr : 2001:dddd::/64/0/0
Encryption : AES256
                                  Hashing : SHA1
Encapsulation: Tunnel
                                 Rekey Left(T): 28400 Seconds
Rekey Left(D): 4608000 K-Bytes
Rekey Int (T): 28800 Seconds
Rekey Int (D): 4608000 K-Bytes
Idle Time Out: 30 Minutes
                                   Idle TO Left : 23 Minutes
Bytes Tx : 352
                                   Bytes Rx : 352
Pkts Tx
                                   Pkts Rx
           : 11
                                               : 11
```

# Troubleshoot

To troubleshoot IKEv2 tunnel establishment issues on ASA and FTD, run the following debug commands:

debug crypto condition peer <peer IP> debug crypto ikev2 protocol 255 debug crypto ikev2 platform 255

Here is a sample working IKEv2 debugs for reference: https://www.cisco.com/c/en/us/support/docs/security/asa-5500-x-series-next-generationfirewalls/115935-asa-ikev2-debugs.html

## References

https://www.cisco.com/c/en/us/support/docs/security-vpn/ipsec-negotiation-ike-protocols/119425configure-ipsec-00.html https://www.cisco.com/c/en/us/support/docs/security/asa-5500-x-series-next-generationfirewalls/81824-common-ipsec-trouble.html https://www.cisco.com/c/en/us/td/docs/security/asa/asa95/configuration/vpn/asa-95-vpnconfig/vpn-site2site.html